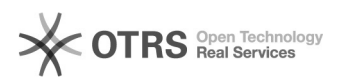

## Como adicionar uma conta do Gmail no seu celular Android

01/05/2024 22:37:16

## Imprimir artigo da FAQ

| Categoria:                                                                                                | Email institucional TIC-09 | Votos:              | 0                                            |
|----------------------------------------------------------------------------------------------------|----------------------------|---------------------|----------------------------------------------|
| Estado:                                                                                                   | público (todos)            | Resultado:          | 0.00 %                                       |
| Idioma:                                                                                                   | pt_BR                      | Última atualização: | Qua 08 Fev 18:06:18 2023 (America/Sao_Paulo) |
|                                                                                                    |                            |                     |                                              |
| Palavras-chave                                                                                            |                            |                     |                                              |
| correio eletrônico; gmail; android;                                                                       |                            |                     |                                              |
|                                                                                                    |                            |                     |                                              |
| Problema (público)                                                                                        |                            |                     |                                              |
|                                                                                                    |                            |                     |                                              |
| Como adicionar a sua conta Gmail institucional em seu smartphone.                                         |                            |                     |                                              |
|                                                                                                    |                            |                     |                                              |
|                                                                                                    |                            |                     |                                              |
| Solução (público)                                                                                         |                            |                     |                                              |
| Passo 1: abra o app do Gmail em seu celular e clique no ícone do seu perfil no canto superior direito.    |                            |                     |                                              |
| Passo 2: Em seguida, clique em "Adicionar outra conta".                                                   |                            |                     |                                              |
| Passo 3: Selecione Google dentre as opções apresentadas e confirme o seu<br>padrão para poder prosseguir. |                            |                     |                                              |
| Passo 4: Informe o endereço do seu e-mail institucional que você quer<br>adicionar e clique em "Próxima". |                            |                     |                                              |
| Passo 5: Informe sua senha institucional e clique novamente em "Próxima".                                 |                            |                     |                                              |
| Passo 6: na aba seguinte, clique em "Concordo" para finalizar o processo.                                 |                            |                     |                                              |
| OBSERVAÇÕES: Verifique as orientações sobre o [1]email institucional.                                     |                            |                     |                                              |
| [1] https://otrs.unifei.edu.br/otrs/public.pl?Action=PublicFAQExplorer;CategoryID=10                      |                            |                     |                                              |